## *Note: This is to show you how to see the marks – after you submitted your assignments on myLabsPlus. Nothing Else.*

- Log in at <u>http://unisa.ac.za.mylabsplus.com/</u>
- Wait for slow site to load...
- Select the course:

| UNISA inversity of south africa |                                                             |
|---------------------------------|-------------------------------------------------------------|
| Academics PSH                   |                                                             |
| March 19, 2013                  | Welcome                                                     |
|                                 | Course List                                                 |
|                                 | _♡ UniSA 2013                                               |
|                                 | Computing                                                   |
|                                 | EUP 1501-S86                                                |
|                                 | Admin Message Center                                        |
|                                 | There are no messages in the Administrative Message Center. |
|                                 |                                                             |

- Wait for slow site to load...
- Select "Course Materials", then "Course Materials" again

| 🖻 🖪 Course Materials |                                           |  |  |  |
|----------------------|-------------------------------------------|--|--|--|
| Computer Setup       |                                           |  |  |  |
| Pearson eText        | Course Materials                          |  |  |  |
| Course Materials     | These views will open in a pop-up window. |  |  |  |
| Assignment Calendar  | Course Materials                          |  |  |  |
|                      | 1                                         |  |  |  |
| 1                    | 2                                         |  |  |  |

- Wait for slow site to load in popup window...
- Click on "Assignments", and then first on "To Do" to see if you have any assigments that was not submitted / completed.

• NOTE: I resubmitted mine until it stopped telling me I have more tries; I did not want to take the change leaving it under To Do.

| γľ | TLab                                         |                  |                 |        |           |               |               |       |
|----|----------------------------------------------|------------------|-----------------|--------|-----------|---------------|---------------|-------|
| -  | Today's View                                 | Course Materials | Assignments     | Grades |           |               |               | Tools |
|    |                                              | 1-7              | Course Calendar | To Do  | Completed | 2             |               |       |
|    | View All  Completed items                    |                  |                 |        |           |               |               |       |
|    | February 20, 2013                            |                  |                 |        |           |               |               |       |
|    | Pass with 70%                                |                  |                 |        |           |               | Pass with 70% |       |
|    | Completed on February 20, 2013 @ 5:34 PM     |                  |                 |        |           |               | 100.00%       |       |
| (  | Word Chapter 1 Grader Project [Assessment] 🕤 |                  |                 |        |           | Pass with 70% |               |       |
|    | Completed on February 20, 2013 @ 5:24 PM     |                  |                 |        |           |               | 99.50%        |       |
|    | February 19, 2013                            |                  |                 |        |           |               |               |       |

• Click on the round blue down arrow, this will open the "Options" menu

| February 19, 2013                                |                                                    |                      |  |  |  |  |
|--------------------------------------------------|----------------------------------------------------|----------------------|--|--|--|--|
| PowerPoint Chapter 1 Grader Project [Assessment] | Options<br>Open<br>View Grades<br>View Submissions | Pass with 70% 92.50% |  |  |  |  |
| February 7, 2013                                 | Get Information                                    |                      |  |  |  |  |

- Select "View Submissions"
- Wait for slow site to load in another popup window...
- Click on the one of the submissions on the left
- Now Wait for it again...
- And Voila on the right you will see all the instructions you had to follow, and where you did
  not get the marks...

| PowerPoint Chapter 1 Grader Project (Assessment) Marchae |          |                         |                                                                                                    |             |                 |  |  |  |
|----------------------------------------------------------|----------|-------------------------|----------------------------------------------------------------------------------------------------|-------------|-----------------|--|--|--|
| 4 Hide List                                              |          |                         |                                                                                                    |             |                 |  |  |  |
| Submission List                                          |          | Gradebook Grade: 92.50% |                                                                                                    |             |                 |  |  |  |
|                                                          |          | Submitt                 | ed: 07-02-13 10 28 37 PM Total Time: - Questions Attempted: 1/1                                                                                                    |             | Submission No:  |  |  |  |
|                                                          |          | Submi                   | ted File Summary Report Marked-up Report                                                                                                    | 2           | 1               |  |  |  |
| Data Grada                                               |          |                         | Score Card Data Total Score datined \$2.5% Listed halow lake water for and instruction                                                                                             |             |                 |  |  |  |
| 07-02-13 10-28-37 PM                                     | 92.5 %   | Step                    | Instructions                                                                                                    | Max. Points | Obtained Points |  |  |  |
| 19-02-13 07:48:16 PM                                     | 92.5 % T | 1                       | Start PowerPoint. Download and open the file named GO_001_Grader_IR.pptr.                                                                                                    | 0           | 0               |  |  |  |
|                                                          |          | 2                       | Apply the Apex design theme to all sildes in the presentation.                                                                                                    | 5.000       | 5.000           |  |  |  |
|                                                          |          | 3                       | On Slide 1, change the bite text to FIRST-TIME HOME BUYING (no period).                                                                                                    | 2.000       | 0               |  |  |  |
| Λ                                                        |          | 4                       | On Slide 1, change the font of the substite text (Presented by the DuChesne Reality Group) to Brush Script MT, 24 pt.                                                              | 8.000       | 8.000           |  |  |  |
| 1 1                                                      |          | 5                       | Change the side layout of Side 2 to Comparison. In the left heading placeholder, type ADVAIITAGES and in the right heading placeholder, type DISADVAIITAGES. Center both headings. | 13.000      | 11.000          |  |  |  |
|                                                          |          | 6                       | On Side 2, right-align the title placeholder text.                                                                                                    | 3.000       | 3.000           |  |  |  |